## DWC-1000

## **Basic configuration and Access Point management**

Default LAN IP: 192.168.10.1

Default username/password: admin/admin

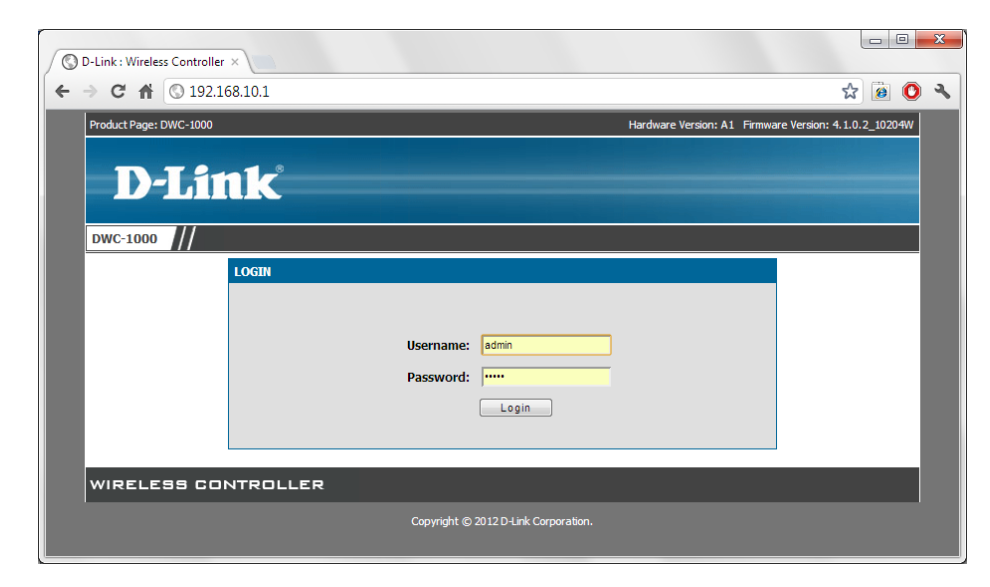

Go to Setup > Network Settings > LAN Setup

| <ul> <li>← → C ↑ © 192.168.10.1/platform.cgi?page=lanSetup.htm</li> <li>Product Page: DWC-1000</li> <li>Hardware Version: A1 Firmware Version: 4.1.0.2_1020</li> <li>D-Link®</li> </ul>                                                                                                    | •••••••••••••••••••••••••••••••••••••• |
|----------------------------------------------------------------------------------------------------|----------------------------------------|
| Product Page: DWC-1000 Hardware Version: A1 Firmware Version: 4.1.0.2_1020 D-Link                                                                                                    | 4W                                     |
| D-Link                                                                                                    |                                        |
| D-Link                                                                                                    |                                        |
|                                                                                                    |                                        |
|                                                                                                    |                                        |
| DWC-1000 ADVANCED TOOLS STATUS HELP                                                                                                    |                                        |
| Wizard + Helpful Hints                                                                                                    |                                        |
| WLAN Global Settings LAN SETUP devices connected to the connected to the c | e                                      |
| AP Management  The LAN Configuration page allows you to configure the LAN interface of the router including the DHCP Server also wireless LAN dient which runs on it.                                                                                                    | ,<br>ne                                |
| Option Port Settings  LAN IP address will request to be in the settings  LAN IP address will request to be in the settings  LAN IP address will request to be in the setting all LAN hosts to be in the setting setting settin | re =                                   |
| Network Settings D LAN Setup same subnet and use the address to access                                                                                                    | e                                      |
| QoS + LAN DHCP Reserved this GUT.                                                                                                    |                                        |
| GVRP         IPs         192.168.10.1         More                                                                                                    |                                        |
| VLAN Settings   LAN DHCP Leased 255.255.0                                                                                                    |                                        |
| USB Settings                                                                                                    |                                        |
| DHCP Mode:                                                                                                    |                                        |
| Starting TD Address: 192 168 10 100                                                                                                    |                                        |
|                                                                                                    |                                        |
| Ending IP Address: 192.168.10.254                                                                                                    |                                        |
| Default Gateway (Optional):                                                                                                    |                                        |
| Primary DNS Server:                                                                                                    |                                        |
| Secondary DNS Server:                                                                                                    |                                        |
| Domain Name: DLink                                                                                                    |                                        |
| WINS Server:                                                                                                    |                                        |
|                                                                                                    |                                        |
| Lease time:                                                                                                    |                                        |
| Relay Gateway:                                                                                                    |                                        |
| 192.168.10.1/platform.cgi?page=lanSetup.htm                                                                                                    |                                        |

Set the controller's IP address. If there is no other DHCP server available on the LAN – enable DHCP server and specify the DHCP settings. Click on Save Settings.

| O D-Link : Wireless Controlle | er ×                                              |                            |                             |                              |                                                          | X   |
|-------------------------------|---------------------------------------------------|----------------------------|-----------------------------|------------------------------|----------------------------------------------------------|-----|
| ← → C ♠ 🔇 192.                | 168.10.1/platform.cgi?p                           | age=lanSetup.htm           | 1                           |                              | ☆ 🙆 🤇                                                    | ۶ ( |
| Product Page: DWC-1000        |                                                   |                            |                             | Hardware Version: A1 Firmwa  | re Version: 4.1.0.2_10204W                               | A   |
| D-Lit                         | <b>1k</b>                                         |                            | _                           |                              |                                                          | I   |
| DWC-1000                      | SETUP                                             | ADVANCED                   | TOOLS                       | STATUS                       | HELP                                                     |     |
| Wizard 🕨                      | · · ·                                             |                            |                             |                              | Helpful Hints                                            |     |
| WLAN Global Settings          | LAN SETUP                                         |                            |                             | LOGOUT                       | Changes here affect all<br>devices connected to the      |     |
| AP Management 🕨               | The LAN Configuration page a<br>which runs on it. | allows you to configure th | e LAN interface of the rout | er including the DHCP Server | router's LAN switch and<br>also wireless LAN dients.     |     |
| Option Port Settings 🕨        | Save Settings                                     | Don't Save Setting         | 3                           |                              | Note that a change to the<br>LAN IP address will require | Ξ   |
| Network Settings D            |                                                   |                            |                             |                              | same subnet and use the                                  |     |
| QoS 🕨                         | LAN IP Address Setup                              |                            |                             |                              | this GUI.                                                |     |
| GVRP                          | IP Address:                                       | 193                        | 2.168.10.1                  |                              | More                                                     |     |
| VLAN Settings                 | Subnet Mask:                                      | 25                         | 5.255.255.0                 |                              |                                                          |     |
| USB Settings                  | DHCP                                              |                            |                             |                              |                                                          |     |
|                               | DHCP Mode:                                        | DH                         | CP Server 💌                 |                              |                                                          |     |
|                               | Starting IP Address:                              | 192                        | 2.168.10.100                |                              |                                                          |     |
|                               | Ending IP Address:                                | 193                        | 2.168.10.200                |                              |                                                          | 11  |
|                               | Default Gateway (Opt                              | tional):                   | 2.168.10.254                |                              |                                                          |     |
|                               | Primary DNS Server:                               | 61.                        | 88.88.88                    |                              |                                                          |     |
|                               | Secondary DNS Serve                               | r: 8.8                     | .8.8                        |                              |                                                          |     |
|                               | Domain Name:                                      | DL                         | ink                         |                              |                                                          |     |
|                               | WINS Server:                                      |                            |                             |                              |                                                          |     |
|                               | Lease Time:                                       | 24                         |                             |                              |                                                          |     |
|                               | Relay Gateway:                                    |                            |                             |                              |                                                          |     |
|                               | DNS Host Name Mappin                              | ,<br>n                     |                             |                              |                                                          |     |
|                               | опо поэс наше наррш                               |                            | _                           |                              |                                                          | -   |

Go to AP Management > RF Management > RF Configuration.

| © D-Link : Wireless Controlle<br>← → C ☆ © 192. | er ×                | _cfg.html                    |                                  |                            |                                                        | × |
|-------------------------------------------------|---------------------|------------------------------|----------------------------------|----------------------------|--------------------------------------------------------|---|
| Product Page: DWC-1000                          |                     | - 5                          | н                                | ardware Version: A1 Firmwa | re Version: 4.1.0.2_10204W                             |   |
| D-Li                                            | n <b>k</b>          |                              |                                  |                            |                                                        |   |
| DWC-1000                                        | SETUP               | ADVANCED                     | TOOLS                            | STATUS                     | HELP                                                   |   |
| Wizard 🕨                                        |                     |                              |                                  |                            | Helpful Hints                                          |   |
| WLAN Global Settings                            | RF CONFIGURATION    |                              |                                  | LOGOUT                     | The radio frequency (RF)                               |   |
| AP Management                                   | Manual Management   | 1 configure AP radio frequen | cy related values like channel ( | configuration & Power      | broadcast channel defines<br>the portion of the radio  |   |
| Option Port Settings 🕨                          | Valid Access Points | 1                            |                                  | -                          | the access point uses for                              |   |
| Network Settings                                | RF Management 🛛 👂   | RF Configuration             |                                  |                            | The range of available channels for an access          |   |
| LAN QoS                                         | Software Download   | Channel Plan History         |                                  |                            | point is determined by the<br>IEEE 802.11 mode of the  |   |
| GVRP                                            | Poll List           | Manual Channel Plan          |                                  |                            | access point.<br>Each AP is a dual-band                |   |
| VLAN Settings                                   | AP Provisioning     | Manual Power                 | 5 GHz (802.11 a/n) 🔘 2           | .4 GHz (802.11 b/g/n)      | system capable of<br>operating in multiple             |   |
| USB Settings                                    | Local OUI Database  | Aujustinent han              | Fixed Time 💿 Manual 🔘            | ) Interval                 | modes. IEEE 802.11b and<br>802.11g modes (802.11       |   |
|                                                 | Channel Plan Histo  | bry Depth: 5                 | (0 to 10)                        |                            | €GHz RF frequency and<br>support use of chappels 1     |   |
|                                                 | Channel Plan Inter  | rval: 6                      | (6 to 24) (Hours)                |                            | through 11. IEEE 802. 11a<br>mode operates in the 5    |   |
|                                                 | Channel Plan Fixed  | o Time:                      | : (Hours) : 0                    | (Minutes)                  | GHz frequency and<br>supports a larger set of          |   |
|                                                 | Power Adjustment C  | Configuration                |                                  |                            | non-consecutive channels<br>(36,40,44, 48, 52, 56, 60, |   |
|                                                 | Power Adjustmen     | t Mode: 🛛 🧕                  | Manual 🔘 Interval                |                            | 64, 149, 153, 157, 161, 165). IEEE 802.11n mode        |   |
|                                                 | Power Adjustmen     | t Interval:                  | 5 (Minutes) (15 to 14            | 40)                        | can operate in either the<br>2.4 GHz or 5 GHz          |   |
|                                                 | L                   |                              |                                  |                            | More                                                   |   |
| WIRELESS CC                                     |                     |                              |                                  |                            |                                                        |   |
|                                                 |                     | Convright @ 201              | 2 D-Link Corporation             |                            |                                                        |   |
| 192.168.10.1/channel_pwr_cfg.ht                 | ml#                 | Copyright © 201              |                                  |                            |                                                        |   |

Specify the Wi-Fi Channel and Power adjustment method (Fixed time, Interval, Manual) for each of the radio bands.

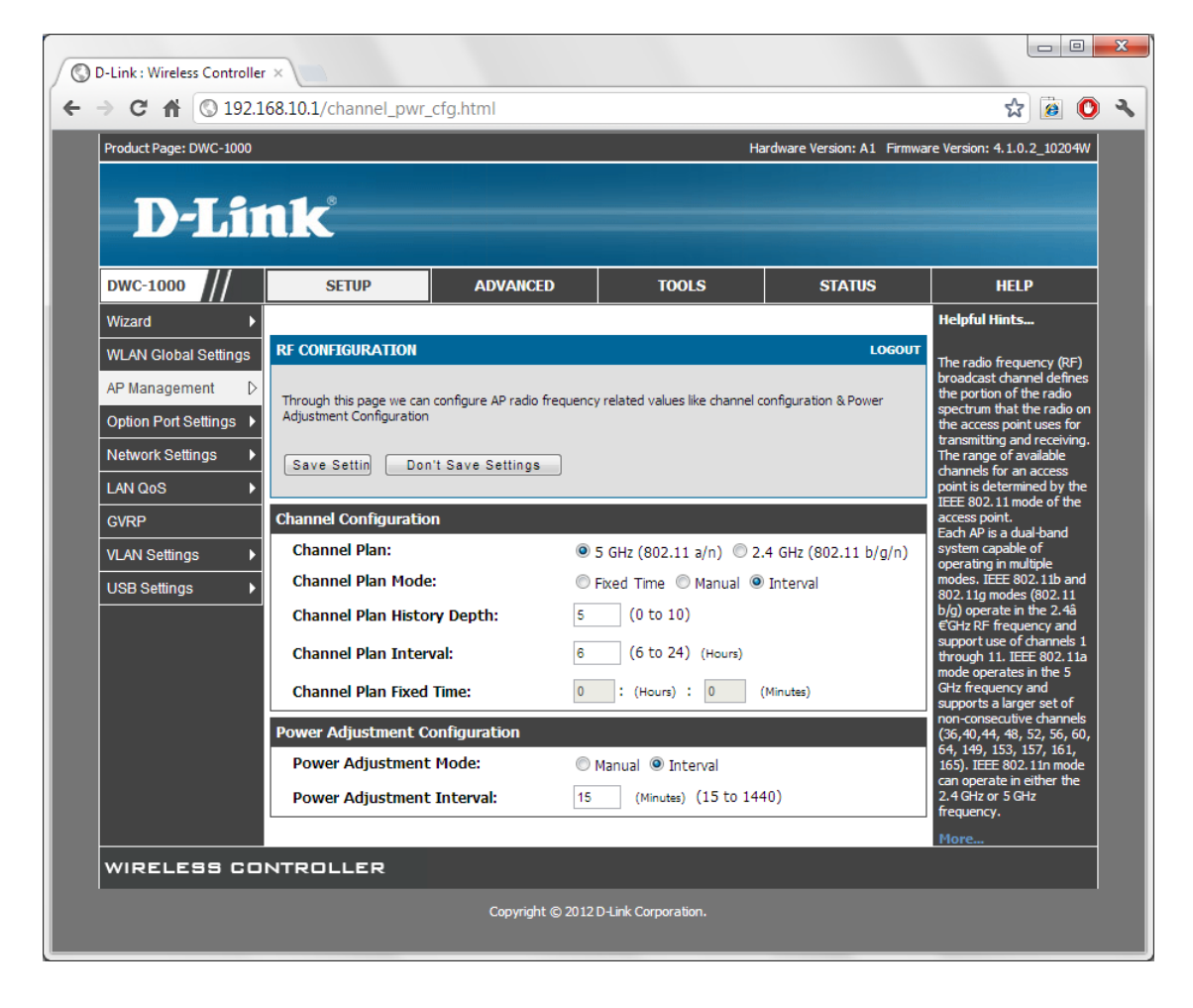

Go to Advanced > AP Profile. Click on Add to add a new Access Point configuration profile.

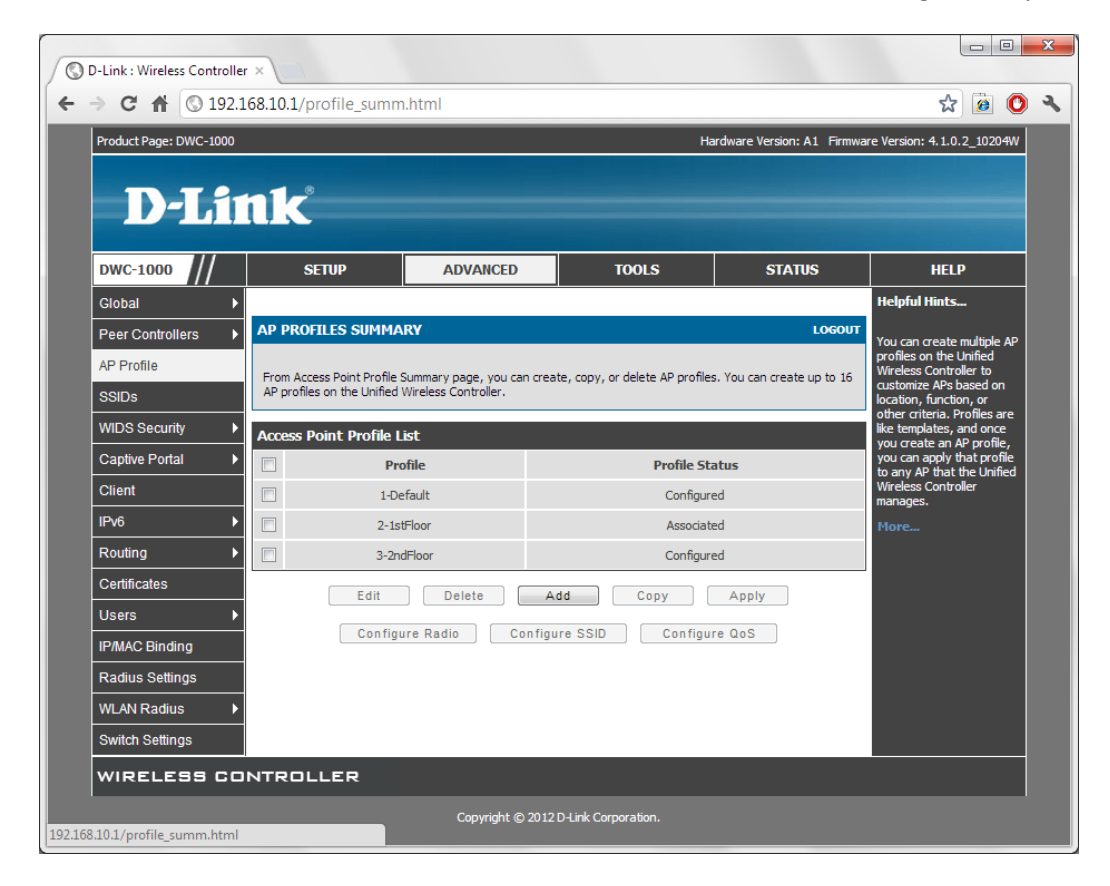

| Product Page: DWC-1000 |                                                    | Hard                                  | dware Version: A1 Firmwa | re Version: 4.1.0.2 10204                     |
|------------------------|----------------------------------------------------|---------------------------------------|--------------------------|-----------------------------------------------|
|                        |                                                    |                                       |                          |                                               |
|                        | n <b>ik</b>                                        |                                       |                          |                                               |
| DWC-1000               | SETUP ADVANCED                                     | TOOLS                                 | STATUS                   | HELP                                          |
| Global 🕨               |                                                    |                                       |                          | Helpful Hints                                 |
| Peer Controllers       | AP PROFILES SUMMARY                                |                                       | LOGOUT                   | When a new profile is                         |
| AP Profile             | This page is used to configure a variety of global | settings for a new or existing AP pro | file.                    | added, this page<br>automatically appears an  |
| SSIDs                  | Save Settings Don't Save Set                       | ttings                                |                          | is populated with the<br>default AP settings. |
| WIDS Security          |                                                    |                                       |                          | allowed for Profile Name.                     |
| Captive Portal         | AP Profile Global Configuration                    |                                       |                          | More                                          |
| Client                 | Profile Name:                                      | 1stFloor                              |                          |                                               |
| IPv6                   | Hardware Type:                                     | Any                                   | •                        |                                               |
| Routing •              | Wired Network Discovery VLAN ID:                   | 1 (1 to :                             | 255)                     |                                               |
| Certificates           |                                                    |                                       |                          |                                               |
| Users 🕨                |                                                    |                                       |                          |                                               |
| IP/MAC Binding         |                                                    |                                       |                          |                                               |
| Radius Settings        |                                                    |                                       |                          |                                               |
| WLAN Radius            |                                                    |                                       |                          |                                               |
| Switch Settings        |                                                    |                                       |                          |                                               |
|                        |                                                    |                                       |                          |                                               |

Select the required profile and click on Configure Radio.

| D-Link : Wireless Co   | ntroller ×                 |                            |                                 |                           |                                                          |
|------------------------|----------------------------|----------------------------|---------------------------------|---------------------------|----------------------------------------------------------|
| ← → C ♠ ◎              | 192.168.10.1/profile_      | summ.html                  |                                 |                           | ☆ 🙆 🔕 🔧                                                  |
| Product Page: DWC-1000 |                            |                            | Ha                              | rdware Version: A1 Firmwa | re Version: 4.1.0.2_10204W                               |
|                        |                            |                            |                                 |                           |                                                          |
| D-Lit                  | nk                         |                            |                                 |                           |                                                          |
|                        |                            |                            |                                 |                           |                                                          |
| DWC-1000               | SETUP                      | ADVANCED                   | TOOLS                           | STATUS                    | HELP                                                     |
| Global 🕨               |                            |                            |                                 |                           | Helpful Hints                                            |
| Peer Controllers       | AP PROFILES SUMMA          | ARY                        |                                 | LOGOUT                    | You can create multiple AP                               |
| AP Profile             | From Access Point Profile  | Summary page, you can crea | te, copy, or delete AP profiles | . You can create up to 16 | Wireless Controller to                                   |
| SSIDs                  | AP profiles on the Unified | Wireless Controller.       |                                 |                           | location, function, or<br>other criteria. Profiles are   |
| WIDS Security          | Access Point Profile L     | ist                        |                                 |                           | like templates, and once<br>you create an AP profile,    |
| Captive Portal         | Profil                     | e                          | Profile Statu                   | 5                         | you can apply that profile<br>to any AP that the Unified |
| Client                 | 1-Defa                     | ult                        | Configured                      |                           | Wireless Controller<br>manages.                          |
| IPv6 ►                 | ✓ 2-1stFlo                 | oor                        | Associated - Modi               | fied                      | More                                                     |
| Routing                | 3-2ndFlo                   | oor                        | Configured                      |                           |                                                          |
| Certificates           | Edit                       | Delete A                   | dd Copy                         | Apply                     |                                                          |
| Users <b>&gt;</b>      | Confin                     | ure Radio                  |                                 | e QoS                     |                                                          |
| IP/MAC Binding         |                            |                            |                                 |                           |                                                          |
| Radius Settings        |                            |                            |                                 |                           |                                                          |
| WLAN Radius 🕨          |                            |                            |                                 |                           |                                                          |
| Switch Settings        |                            |                            |                                 |                           |                                                          |
| WIRELESS CO            | NTROLLER                   |                            |                                 |                           |                                                          |
|                        |                            | Copyright © 2012           | D-Link Corporation.             |                           |                                                          |
|                        |                            |                            |                                 |                           |                                                          |

Set the radio settings for 802.11a/n radio band. Click on Save Settings.

Set the radio settings for 802.11b/g/n radio band. Save Settings.

If you are planning to use the Auto-healing WLAN feature set the Initial Power to 60% on both bands.

| O D-Link : Wireless Cor | ntroller ×                     |                             |                             |                            |                                                                         | X   |
|-------------------------|--------------------------------|-----------------------------|-----------------------------|----------------------------|-------------------------------------------------------------------------|-----|
| ← → C ♠ ©               | 192.168.10.1/profile_rad       | dio_cfg_rw.html             |                             |                            | ☆ 🙆 🔘                                                                   | 2   |
| Product Page: DWC-1000  |                                |                             | Ha                          | ardware Version: A1 Firmwa | re Version: 4.1.0.2_10204                                               | w 🗅 |
|                         |                                |                             |                             |                            |                                                                         |     |
| D-Lit                   | nik"                           |                             |                             |                            |                                                                         |     |
|                         |                                |                             |                             |                            |                                                                         |     |
| DWC-1000                | SETUP                          | ADVANCED                    | TOOLS                       | STATUS                     | HELP                                                                    |     |
| Global 🕨                |                                |                             |                             |                            | Helpful Hints                                                           |     |
| Peer Controllers        | AP PROFILES SUMMARY            | r                           |                             | LOGOUT                     | AP can support up to two<br>radios. By default, Radio                   | 1   |
| AP Profile              | This page contains several fie | elds that are not available | for the default AP Profile. |                            | operates in the IEEE<br>802.11b/g/n mode, and                           | E   |
| SSIDs                   | Save Settings                  | Don't Save Settings         | •                           |                            | Radio 2 operates in the IEEE 802.11a/n mode.                            |     |
| WIDS Security           | AD Drofile Padio Config        | uration                     |                             |                            | The difference between<br>these modes is the<br>frequency in which they |     |
| Client                  | AP Profile:                    | AP F                        | Profile 2-1stFloor          |                            | operate. IEEE<br>802.11b/g/n operates in                                |     |
| IPv6                    | Radio Mode:                    | 0                           | 1-802.11a/n                 |                            | the 2.4 GHz frequency,<br>and IEEE 802.11a/n                            |     |
| Routing ►               |                                | 0                           | 2-802.11b/g/n               |                            | operates in the 5 GHz<br>frequency of the radio                         |     |
| Certificates            | Radio Configuration            |                             |                             |                            | More                                                                    |     |
| Users <b>&gt;</b>       | State:                         | ۲                           | On                          |                            |                                                                         | H-  |
| IP/MAC Binding          |                                |                             | Off                         |                            |                                                                         |     |
| Radius Settings         | RTS Threshold:                 | 234                         | 7 (0 to 2347) (Bytes)       |                            |                                                                         |     |
| WLAN Radius 🕨 🕨         | Load Balancing:                |                             |                             |                            |                                                                         |     |
| Switch Settings         | Load Utilization:              | 60                          | (1 to 100) (%)              |                            |                                                                         |     |
|                         | Maximum Clients:               | 200                         | ) (0 to 200)                |                            |                                                                         |     |
|                         | RF Scan Other Chann            | els:                        |                             |                            |                                                                         |     |
|                         | RF Scan Sentry:                |                             |                             |                            |                                                                         |     |
|                         | Mode:                          | IEE                         | E 802.11b/g/n 👻             |                            |                                                                         |     |
|                         | DTIM Period:                   | 10                          | (1 to 255) (# Bead          | cons)                      |                                                                         |     |
|                         | Beacon Interval:               | 100                         | ) (20 to 2000) (Ms          | secs)                      |                                                                         |     |
|                         | Automatic Channel:             |                             |                             |                            |                                                                         |     |
|                         | Automatic Power:               |                             |                             |                            |                                                                         |     |
|                         | Initial Power:                 | 60                          | (1 to 100) (%)              |                            |                                                                         |     |
|                         | APSD Mode                      | En                          | able 🔻                      |                            |                                                                         |     |
|                         | RF Scan Interval (sec          | <b>s)</b> 60                | (30 to 120)                 |                            |                                                                         | -   |

Select the required profile and click on Configure SSID.

| O D-Link : Wireless Cor | ntroller ×                           |                            |                                  |                            |                                                          |  |  |  |  |
|-------------------------|--------------------------------------|----------------------------|----------------------------------|----------------------------|----------------------------------------------------------|--|--|--|--|
| ← → C ♠ ©               | 192.168.10.1/profile_                | summ.html                  |                                  |                            | 🔝 🙆 🔕 🔧                                                  |  |  |  |  |
| Product Page: DWC-1000  |                                      |                            | Ha                               | ardware Version: A1 Firmwa | re Version: 4.1.0.2_10204W                               |  |  |  |  |
| D-Liı                   | nk                                   |                            |                                  |                            |                                                          |  |  |  |  |
| DWC-1000                | SETUP                                | ADVANCED                   | TOOLS                            | STATUS                     | HELP                                                     |  |  |  |  |
| Global 🕨                |                                      |                            |                                  |                            | Helpful Hints                                            |  |  |  |  |
| Peer Controllers        | AP PROFILES SUMMA                    | RY                         |                                  | LOGOUT                     | You can create multiple AP                               |  |  |  |  |
| AP Profile              | From Access Point Profile            | Summary page, you can crea | ite, copy, or delete AP profile: | s. You can create up to 16 | Profiles on the Unified<br>Wireless Controller to        |  |  |  |  |
| SSIDs                   | AP profiles on the Unified           | Wireless Controller.       |                                  |                            | location, function, or<br>other criteria. Profiles are   |  |  |  |  |
| WIDS Security           | Access Point Profile L               | ist                        |                                  |                            | like templates, and once<br>you create an AP profile,    |  |  |  |  |
| Captive Portal          | Profile                              | 2                          | Profile Statu                    | 5                          | you can apply that profile<br>to any AP that the Unified |  |  |  |  |
| Client                  | 1-Defau                              | lt                         | Configured                       |                            | Wireless Controller<br>manages.                          |  |  |  |  |
| IPv6 ►                  | 2-1stFlo                             | or                         | Associated - Modi                | fied                       | More                                                     |  |  |  |  |
| Routing                 | 3-2ndFlo                             | or                         | Configured                       |                            |                                                          |  |  |  |  |
| Certificates            | Edit                                 | Delete A                   | dd Copy                          | Apply                      |                                                          |  |  |  |  |
| Users                   | Config                               | re Radio                   | ure SSID Configu                 | re QoS                     |                                                          |  |  |  |  |
| IP/MAC Binding          |                                      |                            |                                  |                            |                                                          |  |  |  |  |
| Radius Settings         |                                      |                            |                                  |                            |                                                          |  |  |  |  |
| WLAN Radius 🔹 🕨         |                                      |                            |                                  |                            |                                                          |  |  |  |  |
| Switch Settings         |                                      |                            |                                  |                            |                                                          |  |  |  |  |
| WIRELESS CO             | NTROLLER                             |                            |                                  |                            |                                                          |  |  |  |  |
|                         | Copyright © 2012 D-Link Corporation. |                            |                                  |                            |                                                          |  |  |  |  |

Select any SSID from the list and click on Edit.

| O-Link : Wireless Cor | ntroller     | ×                   |              |                    |              |          |     |       |
|-----------------------|--------------|---------------------|--------------|--------------------|--------------|----------|-----|-------|
| < → C ♠ ◎             | 192.1        | 68.10.1/profile_va  | ap_summ.html |                    |              |          | ☆ 🝺 | 0 3   |
| Captive Portal        | AP P         | Profile VAP Configu | iration      |                    |              |          |     | ^     |
| Client                | AF           | Profile:            |              | AP Profile 2-1stFl | oor          |          |     |       |
| IPv6                  | Ra           | idio Mode:          |              | ◙ 1-802.11a/n      |              |          |     |       |
| Routing               |              |                     |              | © 2-802.11b/g/     | /n           |          |     |       |
| Certificates          | List         | of SSID             |              |                    |              |          |     |       |
| Users >               |              | Network             | VLAN         | Hide SSID          | Security     | Redirect |     |       |
| IP/MAC Binding        | $\checkmark$ | 1 - F1-Staff 💌      | 1-default    | Disabled           | WPA Personal | None     |     |       |
| Radius Settings       | <b>V</b>     | 2 - F1-Guest 💌      | 1-default    | Disabled           | WPA Personal | HTTP     |     | - Ini |
| WLAN Radius           |              | 3 - F2-Staff 💌      | 1-default    | Disabled           | WPA Personal | None     |     |       |
| Switch Settings       |              | 4 - F2-Guest 💌      | 1-default    | Disabled           | WPA Personal | None     |     |       |
|                       |              | 5 - dlink5 🔍        | 1-default    | Disabled           | None         | None     |     |       |
|                       |              | 6 - dlink6 💌        | 1-default    | Disabled           | None         | None     |     |       |
|                       |              | 7 - dlink7 💌        | 1-default    | Disabled           | None         | None     |     |       |
|                       |              | 8 - dlink8 💌        | 1-default    | Disabled           | None         | None     |     |       |
|                       |              | 9 - dlink9 💌        | 1-default    | Disabled           | None         | None     |     | =     |
|                       |              | 10 - dlink10 💌      | 1-default    | Disabled           | None         | None     |     |       |
|                       |              | 11 - dlink11 💌      | 1-default    | Disabled           | None         | None     |     |       |
|                       |              | 12 - dlink12 💌      | 1-default    | Disabled           | None         | None     |     |       |
|                       |              | 13 - dlink13 💌      | 1-default    | Disabled           | None         | None     |     |       |
|                       |              | 14 - dlink14 💌      | 1-default    | Disabled           | None         | None     |     |       |
|                       |              | 15 - dlink15 👻      | 1-default    | Disabled           | None         | None     |     |       |
|                       |              | 16 - dlink16 👻      | 1-default    | Disabled           | None         | None     |     |       |
|                       |              |                     |              | Edit               |              |          |     |       |
|                       |              |                     |              |                    |              |          |     |       |

Modify the SSID name and enable the required security settings. Save Settings.

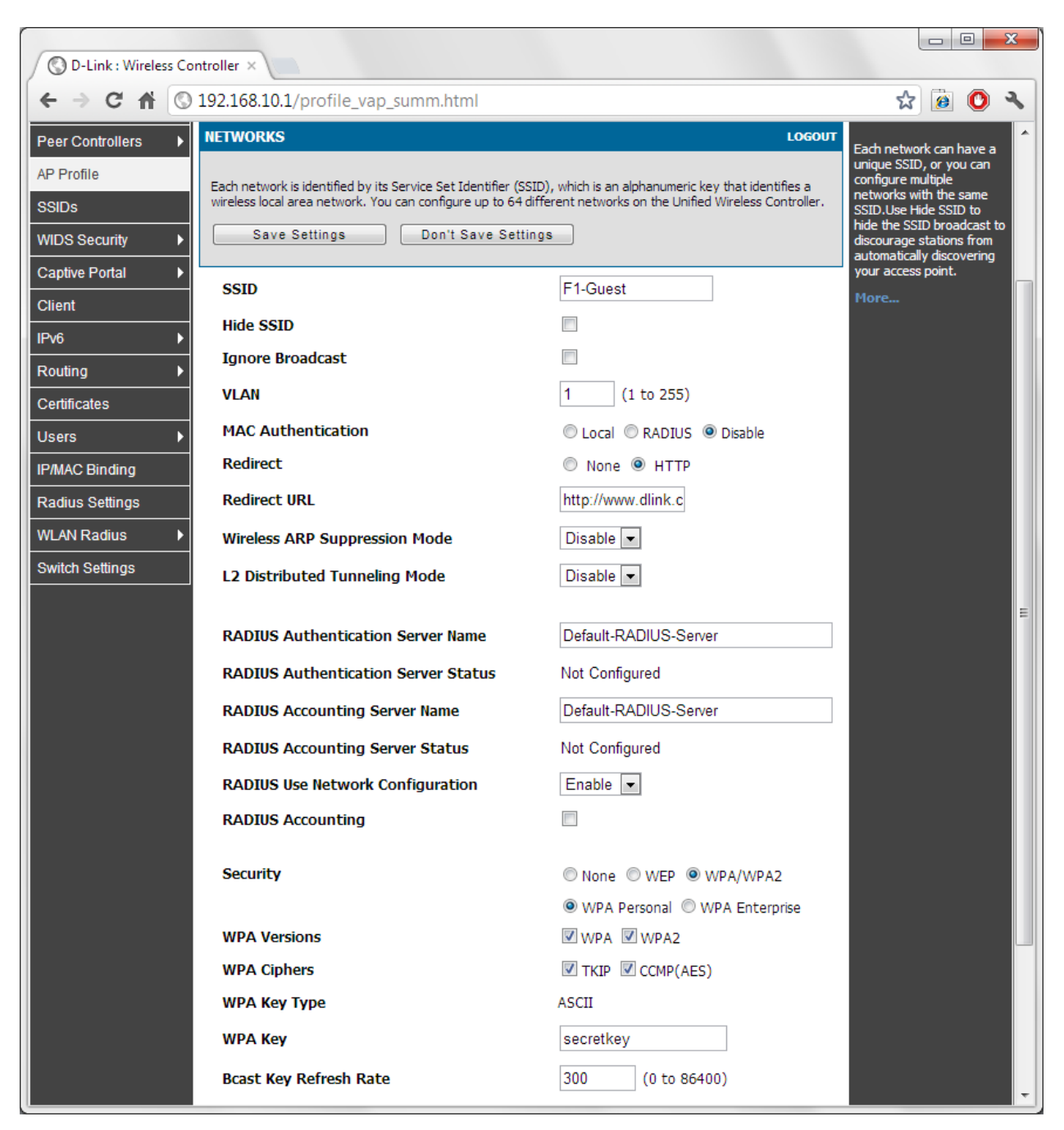

Repeat for other SSID's and leave the required SSID's selected in the AP profile.

| O D-Link : Wireless Co | ntroller ×             |              |                    |              |          |       | ×     |  |  |  |  |
|------------------------|------------------------|--------------|--------------------|--------------|----------|-------|-------|--|--|--|--|
| (← → C 🕆 💿             | 192.168.10.1/profile_v | /ap_summ.htm | l?advanced=1&p     | profile=2    |          | ☆ 🙆 🌘 | ې د 🖸 |  |  |  |  |
| Captive Portal         | AP Profile VAP Configu | uration      |                    |              |          |       | -     |  |  |  |  |
| Client                 | AP Profile:            |              | AP Profile 2-1stFl | oor          |          |       |       |  |  |  |  |
| IPv6 ►                 | Radio Mode:            |              | 1-802.11a/n        |              |          |       |       |  |  |  |  |
| Routing                |                        |              | © 2-802.11b/g/     | 'n           |          |       |       |  |  |  |  |
| Certificates           | List of SSID           | ist of SSID  |                    |              |          |       |       |  |  |  |  |
| Users >                | Network                | VLAN         | Hide SSID          | Security     | Redirect |       |       |  |  |  |  |
| IP/MAC Binding         | ✓ 1 - F1-Staff 💌       | 1-default    | Disabled           | WPA Personal | None     |       |       |  |  |  |  |
| Radius Settings        |                        | 1-default    | Disabled           | WPA Personal | HTTP     |       |       |  |  |  |  |
| WLAN Radius 🕨 🕨        | ✓ 3 - F2-Staff ▼       | 1-default    | Disabled           | WPA Personal | None     |       |       |  |  |  |  |
| Switch Settings        | ✓ 4 - F2-Guest ▼       | 1-default    | Disabled           | WPA Personal | None     |       |       |  |  |  |  |
|                        | 5 - dlink5 💌           | 1-default    | Disabled           | None         | None     |       |       |  |  |  |  |
|                        | 6 - dlink6 💌           | 1-default    | Disabled           | None         | None     |       |       |  |  |  |  |
|                        | 7 - dlink7 💌           | 1-default    | Disabled           | None         | None     |       |       |  |  |  |  |
|                        | 8 - dlink8 💌           | 1-default    | Disabled           | None         | None     |       |       |  |  |  |  |
|                        | 9 - dlink9 💌           | 1-default    | Disabled           | None         | None     |       | E     |  |  |  |  |
|                        | 10 - dlink10 💌         | 1-default    | Disabled           | None         | None     |       |       |  |  |  |  |
|                        | □ 11 - dlink11 -       | 1-default    | Disabled           | None         | None     |       |       |  |  |  |  |
|                        | □ 12 - dlink12 -       | 1-default    | Disabled           | None         | None     |       |       |  |  |  |  |
|                        | 13 - dlink13 💌         | 1-default    | Disabled           | None         | None     |       |       |  |  |  |  |
|                        | □ 14 - dlink14 💌       | 1-default    | Disabled           | None         | None     |       |       |  |  |  |  |
|                        | □ 15 - dlink15 👻       | 1-default    | Disabled           | None         | None     |       |       |  |  |  |  |
|                        | □ 16 - dlink16 -       | 1-default    | Disabled           | None         | None     |       |       |  |  |  |  |
|                        |                        |              | Edit               |              |          |       | -     |  |  |  |  |

Connect your Access Points to LAN. Go to Status > Access Point > Authentication Failure Status.

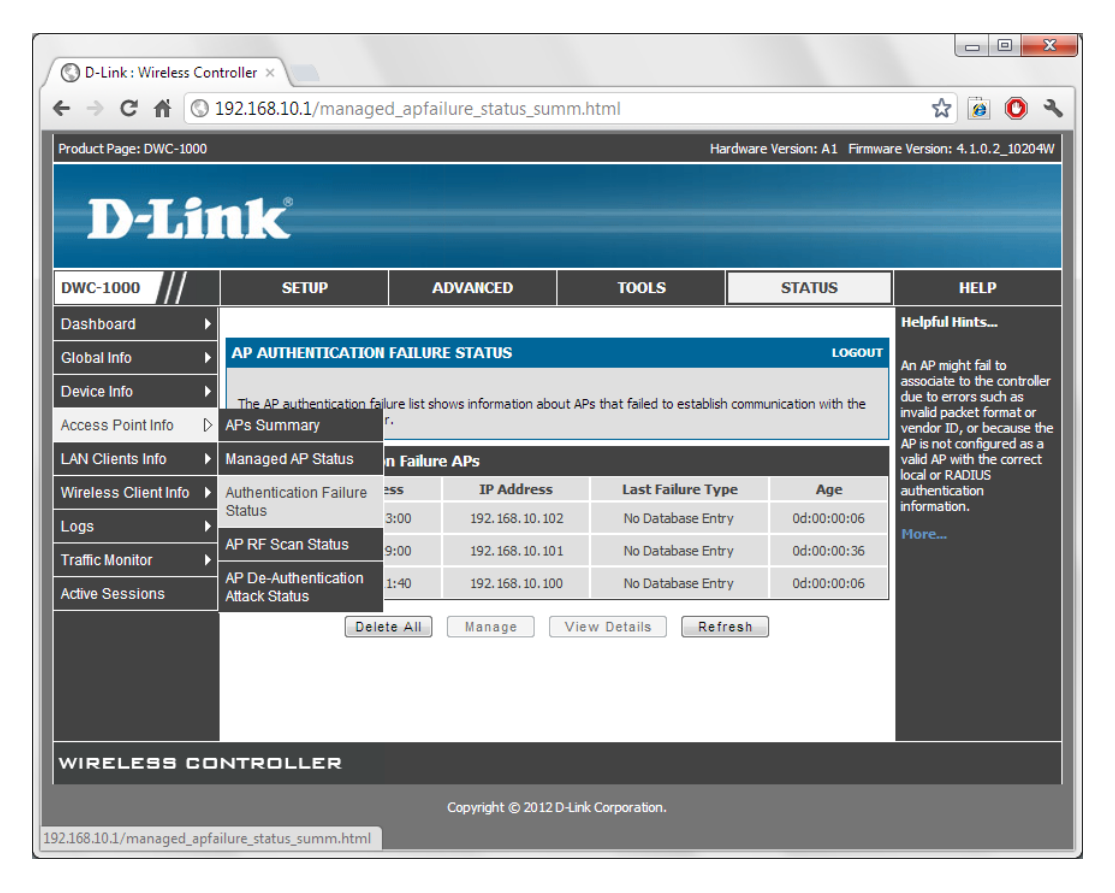

Select an AP and click Manage. Select the desired profile for the Access Point. Save Settings. Repeat for remaining AP's.

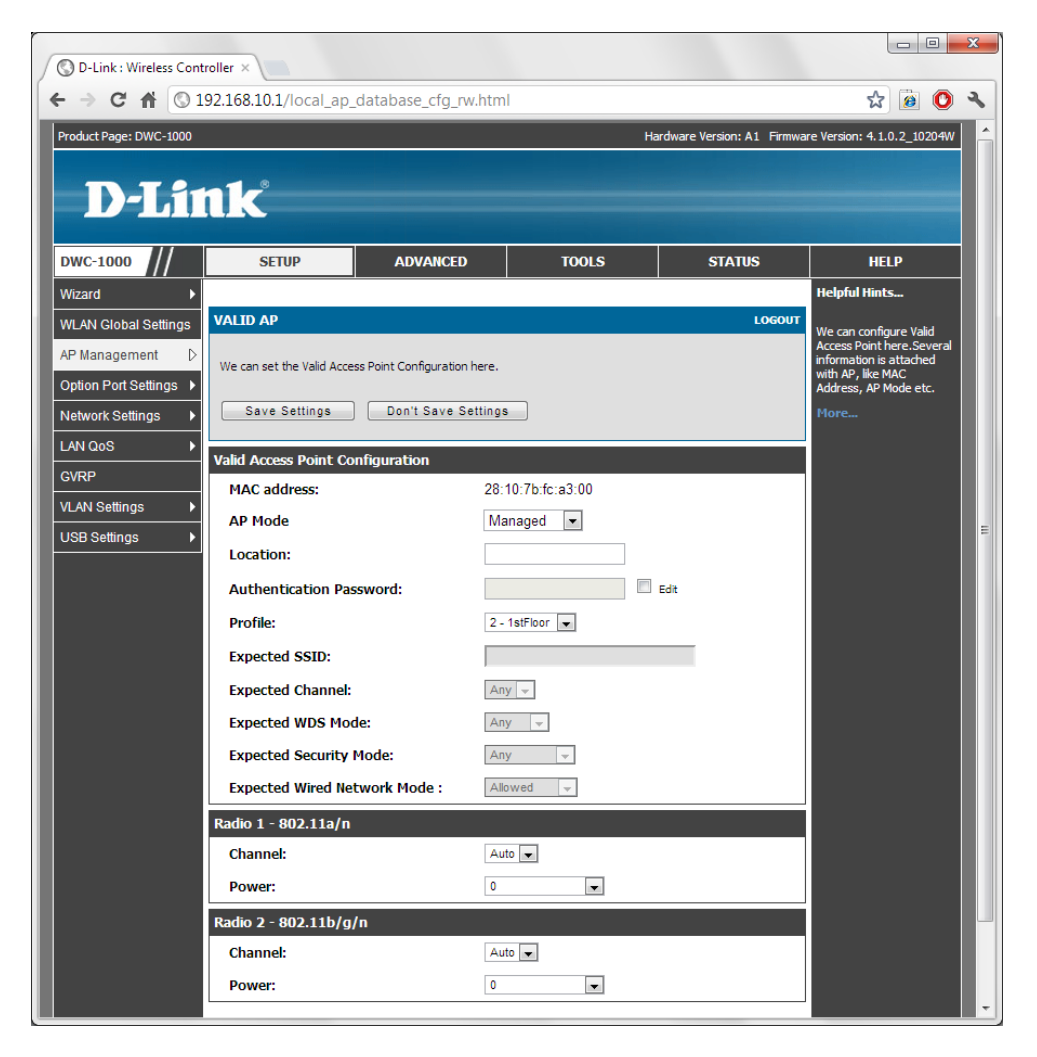

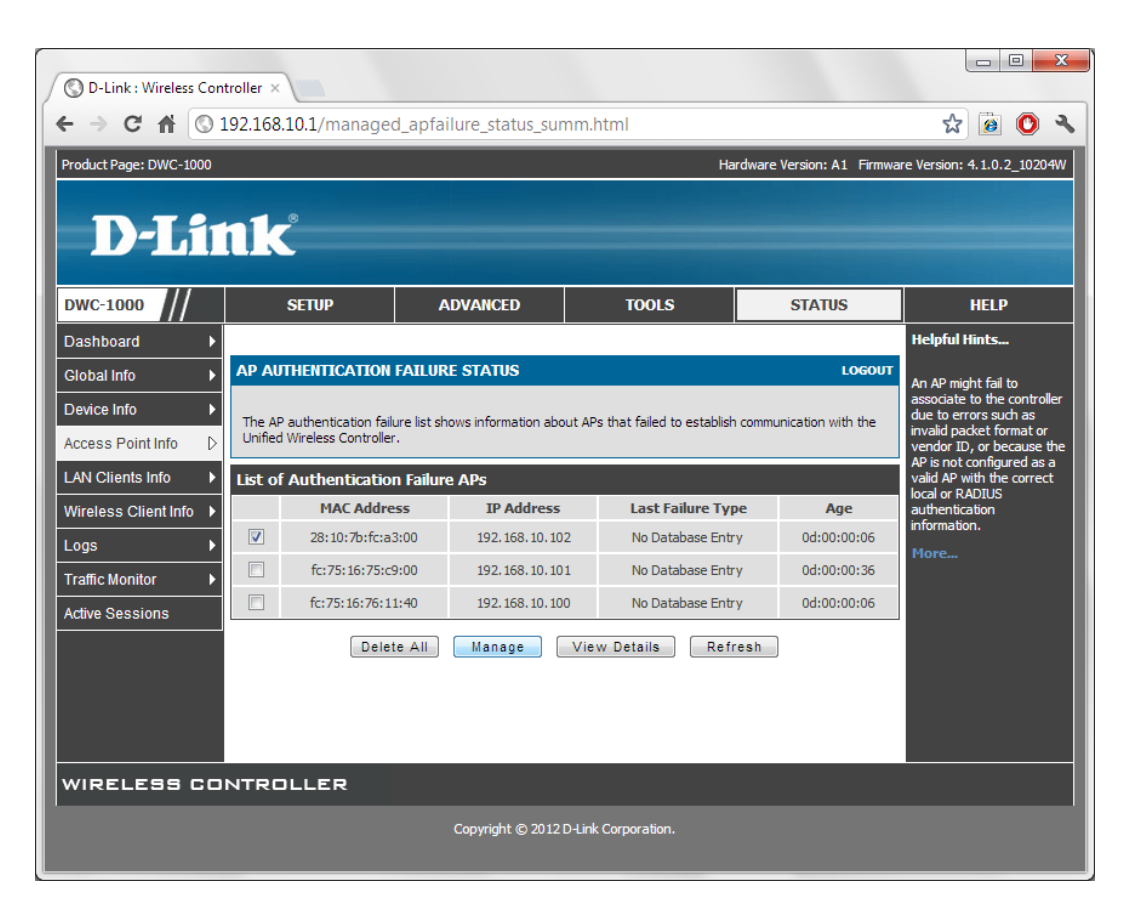

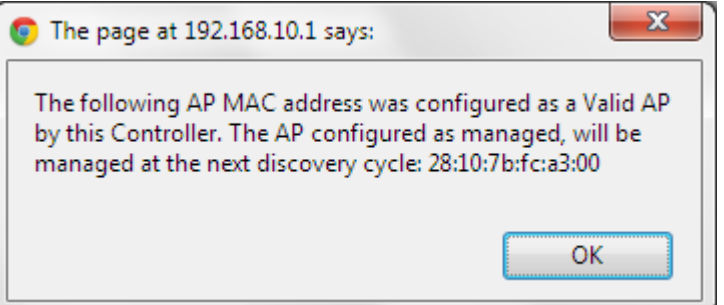

The list of managed AP's can be seen under Access Point Info > Managed AP Status.

| O D-Link : Wireless Con  | ntroller ×                 |                                         |                  |                 |            |                |                                |                                               | x    |
|--------------------------|----------------------------|-----------------------------------------|------------------|-----------------|------------|----------------|--------------------------------|-----------------------------------------------|------|
| €⇒ C ∰ ©                 | 192.168.10.1/manage        | d_ap_sta                                | itus.html        |                 |            |                |                                | ☆ 🗿 🕐                                         | ٩    |
| Product Page: DWC-1000   |                            |                                         |                  |                 |            | Hardware       | Version: A1 Firmwa             | re Version: 4.1.0.2_1020                      | 04W  |
| DTO                      |                            |                                         |                  |                 |            |                |                                |                                               |      |
| D-Li                     | шК                         |                                         |                  |                 |            |                |                                |                                               |      |
| DWC-1000                 | SETUP                      | AD                                      | VANCED           | тос             | DLS        |                | STATUS                         | HELP                                          |      |
| Dashboard 🕨              |                            |                                         |                  |                 |            |                |                                | Helpful Hints                                 |      |
| Global Info 🔶            | MANAGED AP STATUS          | S                                       |                  |                 |            |                | LOGOUT                         | We can see all the deta                       | ails |
| Device Info              | Show all the details of ma | naged AP.                               |                  |                 |            |                |                                | related to a managed A<br>here.We can perform | AP   |
| Access Point Info        | APs Summary                | -                                       |                  |                 |            |                |                                | action like reset,<br>disassociate dients     | d    |
| LAN Clients Info         | Managed AP Status          | •) Peer                                 |                  |                 |            |                |                                | AP.                                           | u    |
| Wireless Client Info 🕨   | Authentication Failure     | ,,,,,,,,,,,,,,,,,,,,,,,,,,,,,,,,,,,,,,, | IP Address       | Age             | Status     | Profile        | Radio Interface                | More                                          |      |
| Logs 🕨                   | AP RE Scan Status          | 3:00                                    | 192.168.10.100   | 0d:00:00:01     | Managed    | 2-<br>1stFloor | 2-802.11b/g/n                  |                                               |      |
| Traffic Monitor          | AP De-Authentication       | 9:00                                    | 192.168.10.101   | 0d:00:00:04     | Managed    | 2-<br>1stFloor | 1-802.11a/n, 2-<br>802.11b/g/n |                                               |      |
| Active Sessions          | Attack Status              | 1:40                                    | 192.168.10.102   | 0d:00:00:02     | Managed    | 2-<br>1stFloor | 1-802.11a/n, 2-<br>802.11b/g/n |                                               |      |
|                          |                            |                                         |                  |                 |            |                |                                |                                               |      |
|                          | View AP De                 | etails                                  | View Radio       | Details         | View       | Neighbor       | APs                            |                                               |      |
|                          | View Neighbor Cli          | ents                                    | View VAP Deta    | ails Viev       | v Distribu | ted Tunn       | eling Details                  |                                               |      |
|                          | _                          | Delete                                  | Detete           |                 | 5.4        |                |                                |                                               |      |
|                          |                            | Delete                                  | Delete           | All             | Retres     | n              |                                |                                               |      |
| WIRELESS CC              | INTROLLER                  |                                         |                  |                 |            |                |                                |                                               |      |
|                          |                            |                                         |                  |                 |            |                |                                |                                               |      |
| 192.168.10.1/managed_ap_ | status.html                |                                         | Copyright © 2012 | D-Link Corporat | tion.      |                |                                |                                               |      |

~ End of document